# Entering and Submitting Attendance Verification in INGRESS

The **Attendance** function is used to submit attendance verification for students enrolled in shared courses. Faculty must use this function to submit attendance verification for these students.

#### Attendance Verification Process

1. Choose the semester and course section by using the drop-down menus.

| Instructor: Kaufman                                                                                                    | , Andy                                                                                           |                                                                                                    |                                                            |                                        |                                     |                         |                          | DESS                        |
|----------------------------------------------------------------------------------------------------|--------------------------------------------------------------------------------------------------|----------------------------------------------------------------------------------------------------|------------------------------------------------------------|----------------------------------------|-------------------------------------|-------------------------|--------------------------|-----------------------------|
| Select Semester                                                                                                    | Summer 2                                                                                         | 014 🔻                                                                                                    |                                                            |                                        |                                     |                         | Intra-Georgia F          | legistration Sharing System |
| Select Course Section                                                                                                    | Summer 2                                                                                         | 014 ENGL-1102-51 🔻                                                                                                    |                                                            |                                        |                                     |                         | Information              | Technology Services         |
| Class Roster                                                                                                    |                                                                                                  | Midterm Grades                                                                                                    | Final Grades                                               | Help I                                 |                                     |                         |                          |                             |
| <ul> <li>Report the stenda</li> <li>Click the 'Save for<br/>You will be able to</li> <li>Students listed in p</li> <li>Students listed in p</li> </ul> | nce Verification<br>later / Submit'<br>select the specif<br>ed have dropped<br>ourple have witho | for each student by select<br>button to save your entrie<br>ic action on the next scree<br>d the class.<br>drawn from the class. | ting the appropriate en<br>s and return later to co<br>en. | atry from the drop<br>omplete them for | p-down list.<br>the class, or to su | omit the entries to the | e students' home institu | tions if you are done.      |
| Attendance Veri                                                                                                    | fication                                                                                         |                                                                                                    |                                                            |                                        |                                     |                         |                          |                             |
| Student Name                                                                                                    | Student ID                                                                                       | LMS User ID                                                                                                    | Registration<br>Status                                     | Update<br>Date                         | LMS Status                          | Institution             | Attendance               | Date of Last<br>Attendance  |
| Jensen, Alemtsehay                                                                                                    | 090084853                                                                                        | ayebiyo_aasu                                                                                                    | Withdrawn                                                  | 02-JUL-14<br>10:55:43 AM               | DENY                                | AASU                    | <b>v</b>                 |                             |
| Jensen, Bradley                                                                                                    | 001111470                                                                                        | bradley_moore_spsu                                                                                                    | Dropped                                                    | 05-AUG-14<br>06:50:13 PM               | DENY                                | GABE                    | ····· <b>v</b>           |                             |
| Jensen, Dawn                                                                                                    | 000006246                                                                                        | dawn_moore_abac                                                                                                    | Registered                                                 | 30-JUN-14<br>11:00:00 AM               | GRANT                               | ABAC                    | <b>v</b>                 |                             |
| Jensen, Electra                                                                                                    | 090015417                                                                                        | erobins2_aasu                                                                                                    | Withdrawn                                                  | 02-JUL-14<br>10:55:43 AM               | DENY                                | AASU                    | ▼                        |                             |
| Jensen, Jamie                                                                                                    | 900121621                                                                                        | scrub1076520_gabe                                                                                                    | Dropped                                                    | 05-AUG-14<br>06:50:15 PM               | DENY                                | GABE                    | <b>T</b>                 |                             |
| Jensen, John                                                                                                    | 000026835                                                                                        | jjensen4_abac                                                                                                    | Registered                                                 | 30-JUN-14<br>11:00:00 AM               | GRANT                               | ABAC                    | <b>v</b>                 |                             |

## 2. Select the **Attendance** tab.

| Attendance Verifi  | cation     |                    |                        |                          |            |             |                 |                            |
|--------------------|------------|--------------------|------------------------|--------------------------|------------|-------------|-----------------|----------------------------|
| Student Name       | Student ID | LMS User ID        | Registration<br>Status | Update<br>Date           | LMS Status | Institution | Attendance      | Date of Last<br>Attendance |
| Jensen, Alemtsehay | 090084853  | ayebiyo_aasu       | Withdrawn              | 02-JUL-14<br>10:55:43 AM | DENY       | AASU        | Absent •        |                            |
| Jensen, Bradley    | 001111470  | bradley_moore_spsu | Dropped                | 05-AUG-14<br>06:50:13 PM | DENY       | GABE        | Absent <b>v</b> |                            |
| Jensen, Dawn       | 000006246  | dawn_moore_abac    | Registered             | 30-JUN-14<br>11:00:00 AM | GRANT      | ABAC        | Present V       |                            |
| Jensen, Electra    | 090015417  | erobins2_aasu      | Withdrawn              | 02-JUL-14<br>10:55:43 AM | DENY       | AASU        | Present         |                            |
| Jensen, Jamie      | 900121621  | scrub1076520_gabe  | Dropped                | 05-AUG-14<br>06:50:15 PM | DENY       | GABE        | Absent          |                            |

- 3. Use the down arrow in the **Attendance** column beside each student's name to select **Absent** or **Present** for each student. Attendance verification for students who have been dropped or withdrawn from the class can be entered as well, if necessary. Attendance verification entries can be entered and saved several times before final submission.
- 4. Enter Date of Last Attendance information in a MM/DD/YYYY format. This field is for the last verified attendance date when grades are submitted. If entered, the date must fall between the start and end dates for the related course section. A date can be selected from a pop-up calendar within the Date of Last Attendance field. If a date is entered in error, highlight the entry and delete it.

|    | Last<br>ince | te of | Da   |    | Attendance |       |  |  |
|----|--------------|-------|------|----|------------|-------|--|--|
|    |              |       |      |    | ent 🔻      | Prese |  |  |
|    |              |       |      | ]  | ent •      | Prese |  |  |
|    |              |       |      |    | nt 🔻       | Abse  |  |  |
| 0  | ۲            | 15    | • 20 |    | Dec        | 0     |  |  |
| Sa | Fr           | Th    | We   | Tu | Мо         | Su    |  |  |
| 5  | 4            | 3     | 2    | 1  |            |       |  |  |
| 12 | 11           | 10    | 9    | 8  | 7          | 6     |  |  |
| 15 | 18           | 17    | 16   | 15 | 14         | 13    |  |  |
| 26 | 25           | 24    | 23   | 22 | 21         | 20    |  |  |
|    |              | 31    | 30   | 29 | 28         | 27    |  |  |

5. After attendance verification data are entered, select Save for later / Submit.

| Attendance | Date of Last<br>Attendance |
|------------|----------------------------|
| Present •  |                            |
| Present •  |                            |
| Present •  |                            |
| Present •  |                            |
| Present •  |                            |
| Present •  |                            |
| Present •  |                            |
| Absent •   |                            |
| Present •  |                            |
| Absent •   |                            |
| Present •  |                            |
| Present •  |                            |

A confirmation window will display with three options.

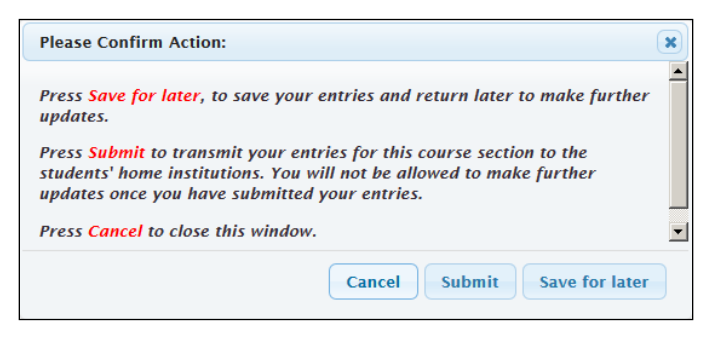

**Save for Later** will save the current information with the option to complete data entry at another time before final submission.

**Submit** will transmit the students' attendance verification to their home institutions. The transmission is processed through INGRESS and the attendance verification is made available to the home institutions every two hours daily, beginning at 9:20 a.m. Once submitted, the user will not be allowed to make further data entry updates.

Cancel will close the window and return to the previous screen.

## Missing Attendance Verification Information

A warning message will display for any student missing attendance verification.

|                          |               | WARN                            | ING                 |                    |                            |
|--------------------------|---------------|---------------------------------|---------------------|--------------------|----------------------------|
|                          | Attendance    | e verification has not been     | entered for the fo  | llowing students   |                            |
|                          | Please ente   | r attendance verification for e | ach student below t | hen click Continue |                            |
| Attendance Verifi        | cation        | 1 student r                     | emaining            |                    |                            |
| Student Name LMS User ID |               | Registration<br>Status          | LMS Status          | Attendance         | Date of Last<br>Attendance |
| O'Brien  , Walter        | wobrien2_gscu | Registered                      | GRANT               | Select 💌           |                            |
|                          |               | Cancel                          | Continue            |                    |                            |

6. Enter the missing information and select **Continue**.

#### Confirmation

A confirmation screen will display after attendance verification has been completed and submitted successfully.

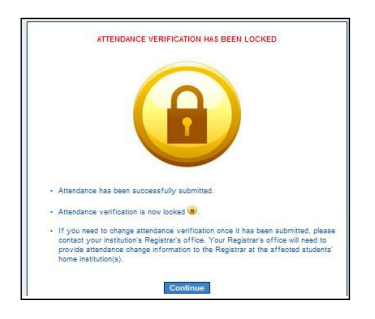

A notification email is automatically sent to the students' home institution Registrar office stating that attendance verification has been submitted for the class.

If a change to a student's attendance is required after the attendance verification roster has been locked, faculty should contact their Registrar office with the name of the student, the student's home institution, course title and correct attendance verification information. The faculty member's Registrar office will contact the student's Registrar office with the change.

| Clas             | is Roster At                                                          | tendance 🚇                                       | Midterm Grades                                                       | Final Grades Help                                                                         | Logo                  | ut                       |               |             |            |                  |                |   |
|------------------|-----------------------------------------------------------------------|--------------------------------------------------|----------------------------------------------------------------------|-------------------------------------------------------------------------------------------|-----------------------|--------------------------|---------------|-------------|------------|------------------|----------------|---|
|                  | The Class Roster is<br>To enter or modify at                          | an overview o                                    | of the information you hav<br>grades, click on the appro             | ve entered.<br>opriate link in the menu above.                                            |                       |                          |               |             |            |                  |                |   |
| • •              | Once attendance or<br>Students listed in red<br>Students listed in pu | grades are su<br>d have droppe<br>rple have with | ubmitted to the home inst<br>ed the class.<br>hdrawn from the class. | itutions the data is locked $\widehat{oldsymbol{	heta}}$ and $\widehat{oldsymbol{	heta}}$ | cannot be mod         | lified using this        | interface.    |             |            |                  |                |   |
| <sup>-</sup> Cla | ss Roster                                                             |                                                  |                                                                      |                                                                                           |                       |                          |               |             |            |                  |                |   |
| Studen           | t Name                                                                | Student ID                                       | LMS User ID                                                          | Email                                                                                     | Registratio<br>Status | n Update<br>Date         | LMS<br>Status | Institution | Attendance | Midterm<br>Grade | Final<br>Grade |   |
| Jensen,          | Alemtsehay                                                            | 090084853                                        | ayebiyo_aasu                                                         | test@usg.edu                                                                              | Withdrawn             | 02-JUL-14<br>10:55:43 AM | DENY          | AASU        | A          |                  |                | * |
| Jensen,          | Bradley                                                               | 001111470                                        | bradley_moore_spsu                                                   | test@usg.edu                                                                              | Dropped               | 05-AUG-14<br>06:50:13 PM | DENY          | GABE        | А          |                  |                |   |
| Jensen,          | Dawn                                                                  | 000006246                                        | dawn_moore_abac                                                      | test@usg.edu                                                                              | Registered            | 30-JUN-14<br>11:00:00 AM | GRANT         | ABAC        | Р          |                  |                |   |
|                  |                                                                       |                                                  |                                                                      |                                                                                           |                       | 00 1111 44               |               |             |            |                  |                |   |
| Jensen,          | Electra                                                               | 090015417                                        | erobins2_aasu                                                        | test@usg.edu                                                                              | Withdrawn             | 10:55:43 AM              | DENY          | AASU        | А          |                  |                |   |

Faculty can view the attendance verification entries from the Class Roster tab.